## Membuat Pencarian Data dan Pencetakan Dengan menggunakan Perintah SQL Pada Delphi

Target Pencapaian

Siswa dapat Membuat Program untuk Pencarian data dengan menggunakan perintah SQL pada Dephi 7.0

Pada bagian ini akan dijelaskan bagaimana membuat pencarian data dengan menggunakan input masukan dari edit1t:

Skenario program yang akan dibuat adalah sebagai berikut:

Misalnya anda memiliki data mahasiswa seperti berikut:

|   | Nim      | Nama                | Alamat               | Kota    | Telp     | Photo  | - |
|---|----------|---------------------|----------------------|---------|----------|--------|---|
|   | 10109001 | RAHMAT SYAHPUTRA    | JL.PAGERWANGI 78     | BANDUNG | 25023333 | (BLOB) |   |
|   | 10109002 | MIYABI              | JL.SURAPATI DALAM 34 | BANDUNG | 24033321 | (BLOB) | Ξ |
|   | 10109003 | SITI JULAEHA        | JL.SEKELOA 45        | BANDUNG | 25032333 | (BLOB) |   |
|   | 10109004 | FEBILITAS WULANDARI | JL.SARIMANIS 23      | CIMAHI  | 20032321 | (BLOB) |   |
|   | 10109005 | WULANSARI YUNITA    | JL.RAYA BAROS 97     | CIMAHI  | 20233232 | (BLOB) |   |
| Π | 10109006 | DIAN SASTRO         | JL.SETIABUDI 22      | BANDUNG | 2506647  | (BLOB) | 1 |
| Г |          | ^                   |                      |         |          |        |   |

Pada Kotak Edit1 masukan nim yang ingin dicari, kemudian tampilkan hasilnya jika data ditemukan, dan tampilkan maaf data tidak ada jika ada tidak ditemukan

## Contoh: Buat Form Seperti Berikut:

|                              | Cari Data Siswa                           | [          |
|------------------------------|-------------------------------------------|------------|
|                              |                                           |            |
| NIM Edit1                    | Cari Clear                                |            |
|                              |                                           |            |
| Nama Mahasiswa               |                                           |            |
|                              |                                           | (DBImage1) |
| Alamat DBEdit3               |                                           | (conneger) |
| Ince ind                     | <u></u> _;;;;;;;;;;;;;;;;;;;;;;;;;;;;;;;; |            |
| Kota DBE dit4                |                                           |            |
| DBEdit5                      | —                                         |            |
| i elp                        |                                           |            |
| Nim Nama                     | Alamat                                    | Kota       |
| 10109001 RAHMAT SYAHPUTRA    | JL.PAGERWANGI 78                          | BANDUNG    |
| 10109002 MIYABI              | JL.SURAPATI DALAM 34                      | BANDUNG    |
| 10109003 SITI JULAEHA        | JL.SEKELOA 45                             | BANDUNG    |
| 10109004 FEBILITAS WULANDARI | JL.SARIMANIS 23                           | CIMAHI     |
| 10109005 WULANSARI YUNITA    | JL.RAYA BAROS 97                          | CIMAHI     |
| 10109006 DIAN SASTRO         | JL.SETIABUDI 22                           | BANDUNG    |
| •                            |                                           | *          |
|                              |                                           |            |
|                              |                                           |            |

Komponen Utama yang penting adalah: Query1 dan DataSource1 yang dihubungkan kedatabase mahasiswa.

Masukan program berikut pada Tombol Cari:

procedure TForm5cari.Button8Click(Sender: TObject);
begin
if(edit1.text='') then
showmessage('Masukan nim yg akan dicari ')
else
begin
query1.Close;
query1.SQL.clear;
query1.SQL.Add('select \* from mahasiswa where nim='+quotedstr(Edit1.text));
query1.open;
if(query1.RecordCount=0) then
showmessage('Data tidak ditemukan');
end;
end;

http://www.unikomcenter.com

Contoh pada Edit Nim masukan 10109005: NIM :10109005 Kemudian Click Tombol Cari, maka karena datanya ada dalam database, akan ditampilkan hasil seperti berikut:

|                                                                                               |                                                                                                    | Cari Data Siswa                                                                                                    |                                                                      |        |
|-----------------------------------------------------------------------------------------------|----------------------------------------------------------------------------------------------------|----------------------------------------------------------------------------------------------------|----------------------------------------------------------------------|--------|
| NIM                                                                                           | 10109005                                                                                                    | Cari Clear                                                                                                    | A A                                                                  |        |
| Nama Mahasi:                                                                                  |                                                                                                    | WULANSARI YUNITA                                                                                                    |                                                                      |        |
| A11                                                                                           | JL BAYA BABOS 97                                                                                             |                                                                                                    | 4=1                                                                  | Sin    |
| Alamat Joe Harra Barros Sy                                                                    |                                                                                                    |                                                                                                    | MAN IN                                                               | 100    |
| Kota                                                                                          | CIMAHI                                                                                                    |                                                                                                    | 17-4                                                                 |        |
| Telp                                                                                          | 20233232                                                                                                    |                                                                                                    |                                                                      |        |
| A                                                                                             |                                                                                                    |                                                                                                    |                                                                      |        |
| Nim                                                                                           | Nama                                                                                                    | Alamat                                                                                                    | Kota                                                                 |        |
| Nim<br>10109001                                                                               | Nama<br>RAHMAT SYAHPUTRA                                                                                     | Alamat<br>JL.PAGERWANGI 78                                                                                                    | Kota<br>BANDUNG                                                      |        |
| Nim<br>▶ 10109001<br>10109002                                                                 | Nama<br>RAHMAT SYAHPUTRA<br>MIYABI                                                                           | Alamat<br>JL.PAGERWANGI 78<br>JL.SURAPATI DALAM 34                                                                            | Kota<br>BANDUNG<br>BANDUNG                                           | •<br>E |
| Nim<br>▶ 10109001<br>10109002<br>10109003                                                     | Nama<br>RAHMAT SYAHPUTRA<br>MIYABI<br>SITI JULAEHA                                                           | Alamat<br>JL.PAGERWANGI 78<br>JL.SURAPATI DALAM 34<br>JL.SEKELOA 45                                                           | Kota<br>BANDUNG<br>BANDUNG<br>BANDUNG                                | E      |
| Nim<br>▶ 10109001<br>10109002<br>10109003<br>10109004                                         | Nama<br>RAHMAT SYAHPUTRA<br>MIYABI<br>SITI JULAEHA<br>FEBILITAS WULANDARI                                    | Alamat<br>JL.PAGERWANGI 78<br>JL.SURAPATI DALAM 34<br>JL.SEKELOA 45<br>JL.SARIMANIS 23                                        | Kota<br>BANDUNG<br>BANDUNG<br>BANDUNG<br>CIMAHI                      | *<br>  |
| Nim<br>▶ 10109001<br>10109002<br>10109003<br>10109004<br>10109005                             | Nama<br>RAHMAT SYAHPUTRA<br>MIYABI<br>SITI JULAEHA<br>FEBILITAS WULANDARI<br>WULANSARI YUNITA                | Alamat<br>JL.PAGERWANGI 78<br>JL.SURAPATI DALAM 34<br>JL.SEKELOA 45<br>JL.SARIMANIS 23<br>JL.RAYA BAROS 97                    | Kota<br>BANDUNG<br>BANDUNG<br>BANDUNG<br>CIMAHI<br>CIMAHI            |        |
| Nim       10109001       10109002       10109003       10109004       10109005       10109006 | Nama<br>RAHMAT SYAHPUTRA<br>MIYABI<br>SITI JULAEHA<br>FEBILITAS WULANDARI<br>WULANSARI YUNITA<br>DIAN SASTRO | Alamat<br>JL.PAGERWANGI 78<br>JL.SURAPATI DALAM 34<br>JL.SEKELOA 45<br>JL.SARIMANIS 23<br>JL.RAYA BAROS 97<br>JL.SETIABUDI 22 | Kota<br>BANDUNG<br>BANDUNG<br>BANDUNG<br>CIMAHI<br>CIMAHI<br>BANDUNG |        |
| Nim       10109001       10109002       10109003       10109004       10109005       10109006 | Nama<br>RAHMAT SYAHPUTRA<br>MIYABI<br>SITI JULAEHA<br>FEBILITAS WULANDARI<br>WULANSARI YUNITA<br>DIAN SASTRO | Alamat<br>JL.PAGERWANGI 78<br>JL.SURAPATI DALAM 34<br>JL.SEKELOA 45<br>JL.SARIMANIS 23<br>JL.RAYA BAROS 97<br>JL.SETIABUDI 22 | Kota<br>BANDUNG<br>BANDUNG<br>BANDUNG<br>CIMAHI<br>CIMAHI<br>BANDUNG |        |
| Nim       10109001       10109002       10109003       10109004       10109005       10109006 | Nama<br>RAHMAT SYAHPUTRA<br>MIYABI<br>SITI JULAEHA<br>FEBILITAS WULANDARI<br>WULANSARI YUNITA<br>DIAN SASTRO | Alamat<br>JL.PAGERWANGI 78<br>JL.SURAPATI DALAM 34<br>JL.SEKELOA 45<br>JL.SARIMANIS 23<br>JL.RAYA BAROS 97<br>JL.SETIABUDI 22 | Kota<br>BANDUNG<br>BANDUNG<br>CIMAHI<br>CIMAHI<br>BANDUNG            |        |

Jika data yang dicari tidak ada, maka akan ditampilkan output seperti berikut:

| oject2    |         |       | 3 |
|-----------|---------|-------|---|
| Data tida | ık dite | emuka | n |
| [ <u></u> | OK      |       |   |

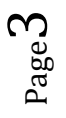

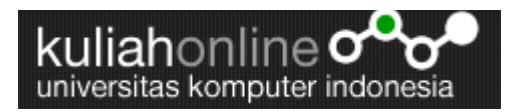

Jika anda ingin menambahkan Fasilitas Untuk mencetak pada form yang sama, misalnya gini:Pertama data dicari, nah kemudian jika data yang dicari ada maka akan ditampilkan dilayar, kemudian jika anda ingin mencetaknya ke Kertas, maka anda bisa melakukannya dengan menekan tombol **Print** 

| Form5cari                                                                                                    |                                                                                      |                                                                                                    |                                                           |   |                               |                                                                                                 |   |            |                                      |
|----------------------------------------------------------------------------------------------------|--------------------------------------------------------------------------------------|----------------------------------------------------------------------------------------------------|-----------------------------------------------------------|---|-------------------------------|-------------------------------------------------------------------------------------------------|---|------------|--------------------------------------|
|                                                                                                    |                                                                                      | Cari Data Siswa                                                                                                    |                                                           |   |                               | 2                                                                                               | 5 | 4 3        |                                      |
| NIM<br>Nama Mahasiswa<br>Alamat<br>Kota<br>Tein                                                                                                    | Edit Cari Clear                                                                      |                                                                                                    | (DBImage1)                                                | 7 | Nim]                          | Inversitas komputer indonesia<br>Katu Mahasiswa       Jum; Ning       Jum; Ning       Jum; Ning |   | - <u>-</u> |                                      |
| Nim     Name       10109001     RAHI       10109002     MI/A       10109003     SITI.       10109004     FEB       10109005     WUL       10109005     MUL       10109006     FEB       10109007     FEB       10109006     FEB       10109007     FEB | a<br>MAT SYAHPUTRA<br>ABI<br>JULAEHA<br>LITAS WULANDARI<br>ANSARI YUNITA<br>I SASTRO | Alsmat<br>JL. PAGEPWANGI 78<br>JL. SURAPATI DALAM 34<br>JL. SEKELOA 45<br>JL. SARIMANIS 23<br>JL. RAYA BARGS 97<br>JL. SETIABUDI 22 | Kota<br>BANDUNG<br>BANDUNG<br>CIMAHI<br>CIMAHI<br>BANDUNG |   | ¥uama<br>Kota]<br>[Telp]<br>₃ | iy, Cuamay<br>Kota<br>Telp                                                                      | U |            |                                      |
| <u>-</u>                                                                                                    | ~   •                                                                                | Pint Pint                                                                                                    |                                                           |   | 1                             |                                                                                                 |   |            |                                      |
| <b>1 ()</b>                                                                                                    | <u>)</u>                                                                             | 9 8                                                                                                    | 70 🧭                                                      |   |                               |                                                                                                 |   | 4          | ک 1.28 PM 🔒 الله 🔒 1.28 PM 6/11/2010 |

Langkah yang harus dilakukan adalah: Pada Form yang sama dengan pencarian

- 1. Ttempelkan Panel1, kemudian visiblenya pilih False,
- 2. Tempatkan Quickrep1
- 3. Tempatkan QRDBText dan QRLabel
- 4. Design seperti diatas

Masukan program berikut pada Tombol **Print**:

- 1. procedure TForm5cari.Button1Click(Sender: TObject);
- 2. begin
- 3. quickrep1.Preview;
- 4. end;

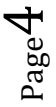

| NIM<br>Nama Mahasiswa        |                      |                 | 10109002 Cari Clear  |                      | A       | 1  |
|------------------------------|----------------------|-----------------|----------------------|----------------------|---------|----|
|                              |                      | iswa            | MIYABI               |                      | 9-1     |    |
| Alamat                       |                      |                 | JL.SURAPATI DALAM 34 |                      |         |    |
|                              |                      | BANDLING        |                      | 1.74                 | -       |    |
| Kol                          | a                    |                 |                      |                      |         |    |
| Tel                          | р                    |                 | 24033321             |                      |         |    |
|                              | Nim                  | Nama            | 3                    | Alamat               | Kota    | *  |
|                              | 10109001             | RAH             | MAT SYAHPUTRA        | JL.PAGERWANGI 78     | BANDUNG |    |
| 10109002                     |                      | MIYA            | BI                   | JL.SURAPATI DALAM 34 | BANDUNG | 11 |
|                              | 10109003             | SITI            | JULAEHA              | JL.SEKELOA 45        | BANDUNG | 11 |
| 10109004 FEBILITAS WULANDARI |                      | LITAS WULANDARI | JL.SARIMÁNIS 23      | CIMAHI               |         |    |
| 10109005 WULANSARI YUNITA    |                      |                 | ANSARI YUNITA        | JL.RAYA BAROS 97     | CIMAHI  |    |
|                              | 10109006 DIAN SASTRO |                 | SASTRO               | JL.SETIABUDI 22      | BANDUNG | +  |
|                              | 10100000             |                 |                      |                      |         |    |

Data yang dicari sudah ditampilkan dilayar, kemudian Click Tombol Print, maka akan ditampilkan hasil seperti berikut:

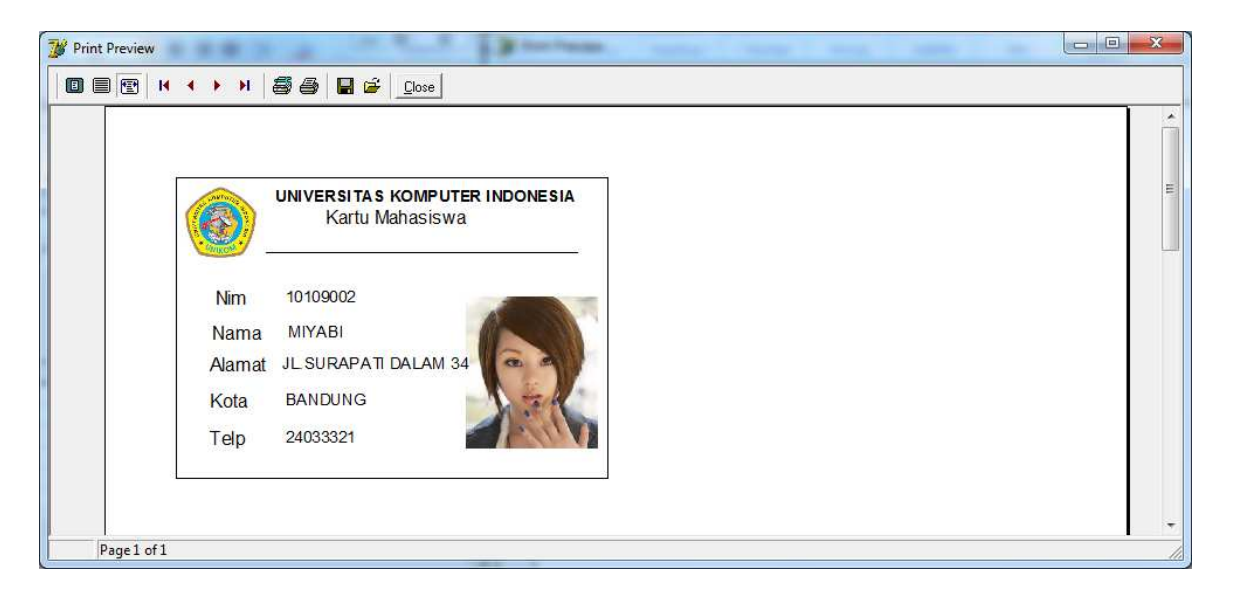

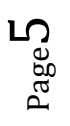

Sekian. Selamat Mencoba, sampai jumpa lagi pada materi dan latihan lainnya.

Nb.nanti diteruskan lagi yah.....

Taryana Suryana. M.Kom Teknik Informatika Universitas Komputer Indonesia taryanarx@yahoo.com

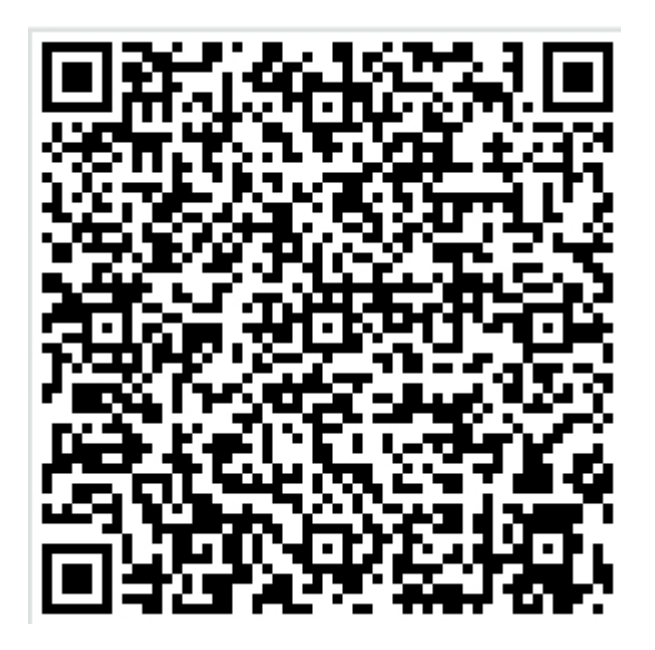

Materi ini dapat di download di http://nilaionline.unikom.ac.id

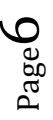

http://www.unikomcenter.com